## Инструкция по смене пароля и восстановлению пароля

Смена пароля:

Внимание! Если вы не производили смену пароля и работаете по паролю написанном на карточке выданной вам. Необходимо обязательно произвести смену пароля.

- 1. Сменить пароль можно из двух систем: корпоративная почта и личный кабинет, для этого нужно нажать ссылку «Смена пароля».
- 2. После нажатия ссылки «Смена пароля» вы попадете в регистрационную форму.

| Логин  |               |
|--------|---------------|
| Пароль |               |
|        | Войти         |
|        | Забыли пароль |

- 3. Вам нужно в ней зарегистрироваться, для этого вам необходимо внести в форму ваши логин и пароль, которые вы возьмёте из карточки выданной вам.
- 4. Если вы забыли пароль и карточка утеряна:
  - Для сотрудников: вам следует обратится к своему руководителю, который в свою очередь обратится в управление по ЦОДУ за новым паролем.

- Для студентов и аспирантов: вам следует обратиться в свой деканат, который, в свою очередь, обратится в управление по ЦОДУ за новым паролем.
- 5. После внесения логина и пароля, вы попадаете в форму по смене пароля.

| Tiapora                                                                                                    | Новый пароль не должен содержать кириплицу , а так же следующие символы   |
|----------------------------------------------------------------------------------------------------|---------------------------------------------------------------------------|
|                                                                                                    | 🙁 - ударение                                                              |
| Еще раз новый пароль                                                                                             | 🛞 🙆 - круглые скобки                                                      |
| ( and a subscript of a subscript of a subscript of a subscript of a subscript of a subscript of a subscript of a | 😑 - тильда                                                                |
|                                                                                                    | 😑 - подчерхивание                                                         |
| Резервная почта                                                                                                  | 🔴 - восклицательный знак                                                  |
|                                                                                                    | - INHOE                                                                   |
|                                                                                                    | - KOMMEDHECKOE                                                            |
|                                                                                                    | 🔗 - равно                                                                 |
| Buitter Hautbarth Tepots.                                                                                        | 🔗 🚱 - больше, меньше                                                      |
|                                                                                                    | - BONDOC                                                                  |
|                                                                                                    | 🔴 - npočen                                                                |
|                                                                                                    | 😑 😟 - слош и обратный слош                                                |
|                                                                                                    | 💼 - процент                                                               |
|                                                                                                    | 6 - одиночная кавычка                                                     |
|                                                                                                    | 🙆 - циркумфлекс («крышка» или «домик»)                                    |
|                                                                                                    | 😗 🌒 - хвадратные скобки                                                   |
|                                                                                                    | амперсанд                                                                 |
|                                                                                                    | - K886/4KM                                                                |
|                                                                                                    | - WHOKEHINE                                                               |
|                                                                                                    | (0) (1) - фигурные схобки                                                 |
|                                                                                                    | Минимальная длина пароля 💼 симеолов, максимальная длина пароля 🌝 симеолов |

- 6. **Пароль вы формируете сами,** справа от ячеек написаны условия по формированию нового пароля
- 7. Вы заносите новый пароль (дважды).
- 8. Вводите обязательно резервную почту (резервная почта должна отличаться от почты корпоративной).
- 9. Нажимаете кнопку «Изменить пароль».
- 10.Смена пароля происходит в течении <u>15 минут</u>, по истечению этого времени вы можете войти в системы с новым паролем.
- 11.В случае если по истечении указанного времени вы не смогли войти в системы, следует обратится в управление по ЦОДУ по тел. 328-86-77, внут. 16-77.

## Восстановление пароля:

Внимание! Если вы не производили смену пароля и не вносили резервную почту восстановить пароль вам не удастся.

- 1. Восстановить пароль можно из двух систем: корпоративная почта и личный кабинет, для этого нужно нажать ссылку «Забыли пароль».
- 2. После нажатия кнопки «Забыли пароль» вы попадете в регистрационную форму.

| Погин           |  |
|-----------------|--|
| Резервная почта |  |
| Сбросить пароль |  |

- 3. Вам нужно в ней зарегистрироваться, для этого вам необходимо внести ваш логин и резервную почту (которую вы занесли при смене пароля).
- 4. Нажать кнопку «Сбросить пароль».
- 5. Через несколько минут на вашу резервную почту придет письмо:

|    | Заб             | ы <mark>ли па</mark> ро | оль?               |    |
|----|-----------------|-------------------------|--------------------|----|
| Бы | ает. Нажмите на | а ссылку ниже, что      | бы сбросить пароль | a. |
|    | C               | бросить паро            | ль                 |    |

6. Нажать кнопку «Сбросить пароль» в письме, вас по ссылке отправит на регистрационную форму.

| Логин                |  |
|----------------------|--|
| Пароль               |  |
| Еще раз новый пароль |  |
| Отправить            |  |

7. Вам необходимо ввести ваш логин.

- 8. **Пароль вы формируете сами,** согласно условиям указанным на картинке в пункте 5 раздела «Смена пароля».
- 9. Вы заносите новый пароль (дважды) и нажимаете кнопку «Отправить».
- 10.Внесение нового пароля происходит в течении <u>15 минут</u>, по истечению этого времени вы можете войти в системы с новым паролем.
- 11.В случае если по истечении указанного времени вы не смогли войти в системы, следует обратится в управление по ЦОДУ по тел. 328-86-77, внут. 16-77.